(Please note that doing these steps will remove other account information that is saved. Be sure to know all of

3. Click on clear browsing data:

| Pri |                     |   | ,      |
|-----|---------------------|---|--------|
| FI  | wady and security   |   |        |
|     | Clear browsing data |   |        |
|     |                     |   | Coolii |
| •   |                     | • |        |
|     |                     |   |        |

4. Make sure advanced is selected, time range = all time and check all of the boxes seen below

| Clear browsing data                         |                         |
|---------------------------------------------|-------------------------|
| Basic                                       | Advanced                |
| si Time.range, All time.                    | •                       |
| Browsing history                            |                         |
|                                             |                         |
| nam v.s                                     | Acting One              |
|                                             | Canazi Bican data       |
| tistory, cookies, cache, and                | more                    |
|                                             | Es a Direit - Vokelood  |
| None<br>Cookies ar                          | nd other site data      |
| Lisacher mage                               | สรีอะาใปๆ estate<br>IR: |
| Autofill form data<br>None<br>Site Settings | ✓ <b>⊴</b>              |
|                                             | 1"25f#(WEbstore)        |

## 5. Click on clear data:

| Clear browsing data<br>Advanced Basic<br>Download mistory<br>Cookiestand other site data<br>Hrownil site<br>Cookiestand other site data<br>Hrownil site<br>Cookiestand other site data<br>None<br>None<br>Site Settings<br>None                                                                                                    | 1           |
|----------------------------------------------------------------------------------------------------|-------------|
| dvanced Basic                                                                                                    |             |
| Cookiestand other steedata     Hrown site     Cookiestand other steedata     Hrown site     Cookiestand     Cookiestand        | 4           |
| Cookiestand other steedata<br>Hrown site<br>Cookiestand other steedata<br>Hrown site<br>Cookiestand other steedata<br>None<br>None<br>None<br>None<br>None<br>None<br>None                                                                                                    |             |
| Hranni site                                                                                                    |             |
| In the second officers and files  In the second officers and officers and officers  |             |
| In the second of the second of |             |
| kaugur (Predegar fronkhod official in data wird)<br>None<br>None<br>Ione<br>ite Settings<br>one<br>pp-clata<br>and twiel -storiet                                                                                                    |             |
| In the work of None None None None None None None None                                                                                                    |             |
| Ione<br>ite Settings<br>Ione<br>pp-data<br>aup_tovelu-storet                                                                                                    | uska: ann a |
| Ione<br>ite Settings<br>Ione<br>pp-clata<br>aup_toveb_storet                                                                                                    |             |
| ite Settings<br>Ione<br>pp-clata                                                                                                    |             |
| ite Settings<br>ione<br>op-Cata                                                                                                    | 1.00        |
| one<br>po-data<br>algo (gw.eb. Storie)                                                                                                    |             |
| ann Iovel -Ronel                                                                                                    |             |
| and reven                                                                                                    | Heaters     |
|                                                                                                    |             |
|                                                                                                    | ·           |
|                                                                                                    |             |
| Gameel Clear data                                                                                                    |             |
|                                                                                                    |             |

6. Restart your browser

After this is done, please try logging into Canvas first. If an error message is still received, please take a snapshot. Please send it to <u>support@napavalley.edu</u> with your student ID number and a phone number we can reach you at. Thank you for your patience as we are working to resolve issues as soon as possible.